## How to Fix "Excel File Can't Find Project or Library Error" Error

This guide walks you through the process of repairing an MS Excel document that displays an "excel can't find project or library" error.

Step 1: Navigate to the location on your computer you saved the MS Excel file producing an error message, and open it.

**Step 2.** Press the *ALT* and *F11* keys to open the Visual Basic Editor in a new window. Click on the *Tools* menu item, and click on *References*.

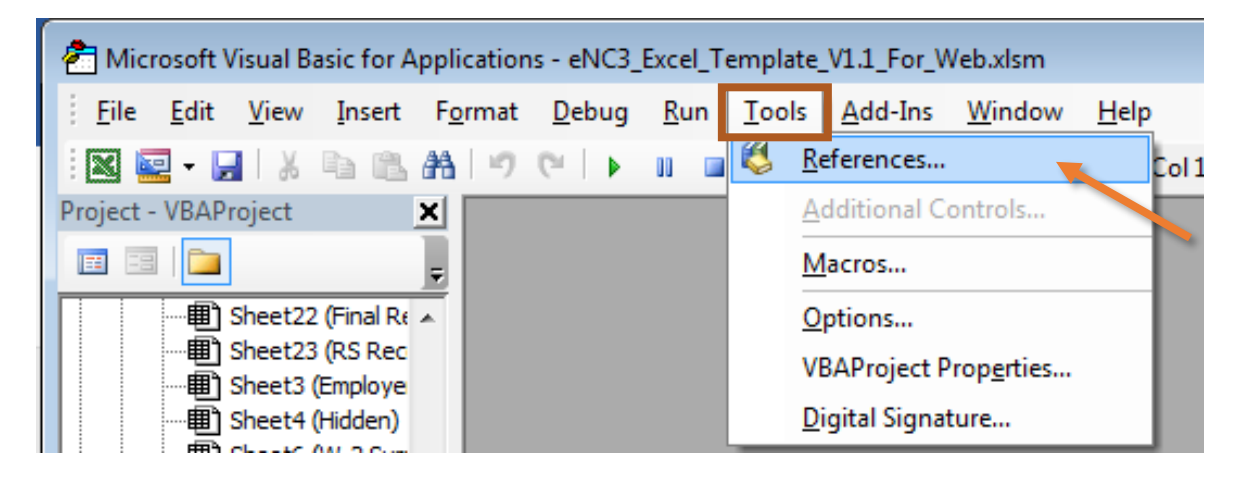

**Step 3.** The dialogue box will display "missing object library or type" as shown below.

| <ul> <li>Visual Basic For</li> <li>MISSING: Micros</li> </ul>                        | Applications<br>oft Excel 16.0 Object Library    | <u>^</u>  | Cancel |
|--------------------------------------------------------------------------------------|--------------------------------------------------|-----------|--------|
| <ul> <li>OLE Automation</li> <li>Microsoft Office</li> <li>Microsoft Word</li> </ul> | 1<br>16.0 Object Library<br>16.0 Object Library  |           | Browse |
| VBAProject                                                                           |                                                  | +         |        |
| AccessibilityCpl                                                                     | Admin 1.0 Type Library<br>3.0 Type Library       | Priority  | Help   |
| AcroBrokerLib                                                                        | Library                                          | +         |        |
| ActiveMovie co                                                                       | ntrol type library                               |           |        |
| AdHocReportin                                                                        | gExcelClientLib<br>7.0 Browser Control Type Libr | arv 1.0 * |        |
|                                                                                      |                                                  |           |        |

Uncheck the missing object library or type and click OK.

| OLE OLE Micro Micro VBAF                       | Automation<br>osoft Office<br>osoft Word                                             | 16.0 Object Libra                                                                      | arv              |         |          |        |
|------------------------------------------------|--------------------------------------------------------------------------------------|----------------------------------------------------------------------------------------|------------------|---------|----------|--------|
| VBA                                            | Project                                                                              |                                                                                        | ry               |         | +        | Browse |
| Acro<br>Acro<br>Acro<br>Acro<br>Activ<br>Activ | ssibilityCplA<br>bat Access<br>BrokerLib<br>e DS Type I<br>eMovie con<br>occeporting | dmin 1.0 Type Li<br>3.0 Type Library<br>Library<br>trol type library<br>ExcelClientLib | orary            | F       | Priority | Help   |
| Adol                                           | e Acrobat                                                                            | 7.0 Browser Cont                                                                       | rol Type Library | v 1.0 T |          |        |

Final Step: Exit and save the original excel file. Now check to ensure respective functions are working properly.